## Подготовка и установка программного обеспечения на

телевизоры 55"/А9000

**1.** Записать ПО на USB flash носитель – имя файла: «MSD3463\_S\_TC»

|                       |                                           |                  | -               |          |
|-----------------------|-------------------------------------------|------------------|-----------------|----------|
| 🚱 💬 🗢 📕 « WORD 🕨      | 49, 55 DIGITAL 🕨 55-оддий 🕨 SOFT 55-А9000 | 🕶 🐓 Поиск        | SOFT 55-A9000   | ٩        |
| Упорядочить 🔻 Добав   | ить в библиотеку 🔻 Общий доступ 🔻 ᠉       |                  | · == <b>•</b>   |          |
| 🔆 Избранное           | Имя                                       | Дата изменения   | Тип             | Размер   |
| 🖳 Недавние места      | MSD3463_MD5                               | 07.09.2017 18:03 | Текстовый докум | 1 КБ     |
| 🌉 Рабочий стол        | S MSD3463_S_TC                            | 07.09.2017 18:03 | Архив BIN       | 5 562 KB |
| 🎍 Загрузки            |                                           |                  |                 |          |
| 5 F. 6                |                                           |                  |                 |          |
| Вилео                 |                                           |                  |                 |          |
| Документы             |                                           |                  |                 |          |
| Изображения           |                                           |                  |                 |          |
| Музыка                |                                           |                  |                 |          |
| 🤣 Домашняя группа     |                                           |                  |                 |          |
| 🌉 Компьютер           |                                           |                  |                 |          |
| 🏭 Локальный диск (С:) |                                           |                  |                 |          |
| 👝 Локальный диск (D:) |                                           |                  |                 |          |
| 🖣 Сеть                |                                           |                  |                 |          |
|                       | •                                         | m                |                 | +        |
| Элементов: 2          |                                           |                  |                 |          |

Примечание: Название файла может меняться в зависимости от версии ПО

2. Установить USB flash носитель к телевизору.

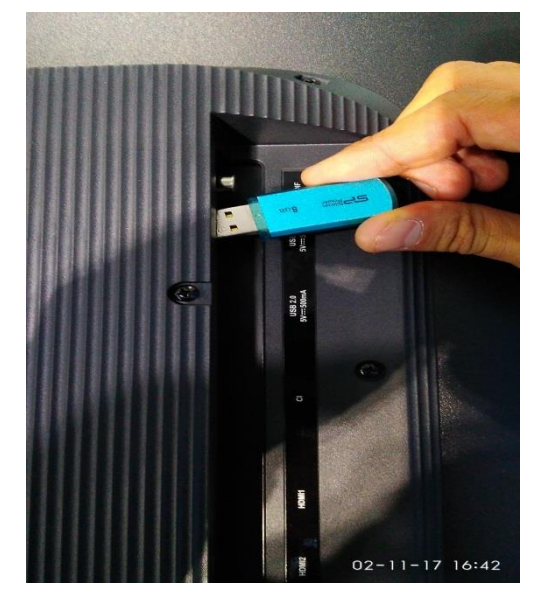

**3.** Для начала обновления ПО следует нажать на ПДУ(пульт дистанционного управлени) на кнопку MENUПерейти навкладку «Установка/Setup» «Обновление программы USB/Software update USB»Нажать на кнопку «ОК» на ПДУ.

| Factory Settings  |                     | SW UPGRADE   |                     |  |
|-------------------|---------------------|--------------|---------------------|--|
| 0 SHIPPING INIT   | >>>                 | 0 UPGRADE TV | >>>                 |  |
| 1 AGING MODE      | >>>                 | 1 BIN NAME   | MSD3463_SN51_69.bin |  |
| 2 ADC ADJUST      | ->                  |              |                     |  |
| 3 PICTURE SETTING | ->                  |              |                     |  |
| 4 SOUND SETTING   | ->                  |              |                     |  |
| 5 GENERAL SETTING | ->                  |              |                     |  |
| 6 DEBUG           | •>                  |              |                     |  |
| 7 PANEL SETTING   | •>                  |              |                     |  |
| 8 EMC SETTING     | ->                  |              |                     |  |
| 9 SYSTEM INFO     | •>                  |              |                     |  |
| 10 BOARD INIT     | >>>                 |              |                     |  |
| 11 SW UPGRADE     | ->                  |              |                     |  |
|                   |                     |              |                     |  |
|                   |                     |              |                     |  |
|                   |                     |              |                     |  |
|                   |                     |              |                     |  |
| Main Board:       | TP.MS3463S.PB801    | Main Board:  | TP.MS3463S.PB801    |  |
| Checksum:         | 0x766B              | Checksum:    | 0x766B              |  |
| Build Time:       | 2015-04-24 19:53:50 | Build Time:  | 2015-04-24 19:53:50 |  |

**4.** Нажать UPGRADE TV и начнется ПРОШИВКА ПО.

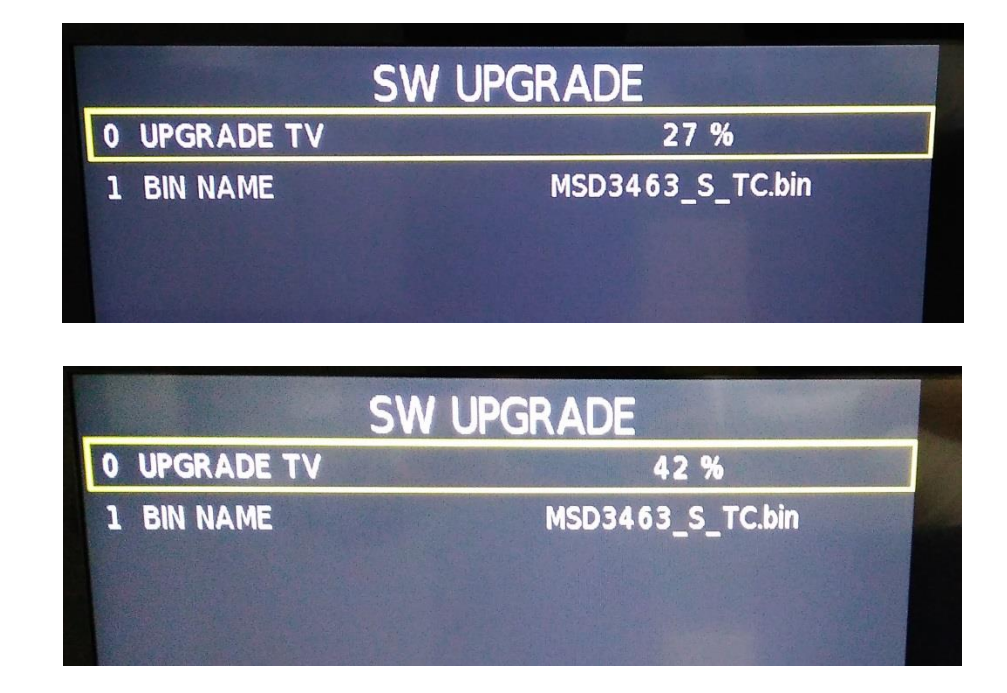

5. Прошивка / Обновление завершено!

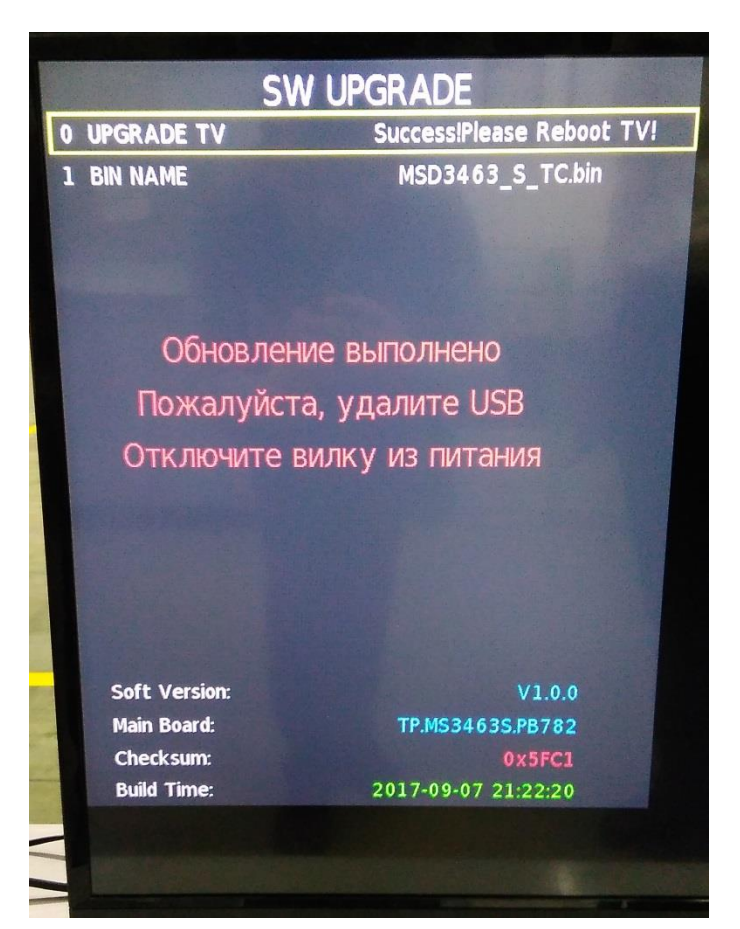

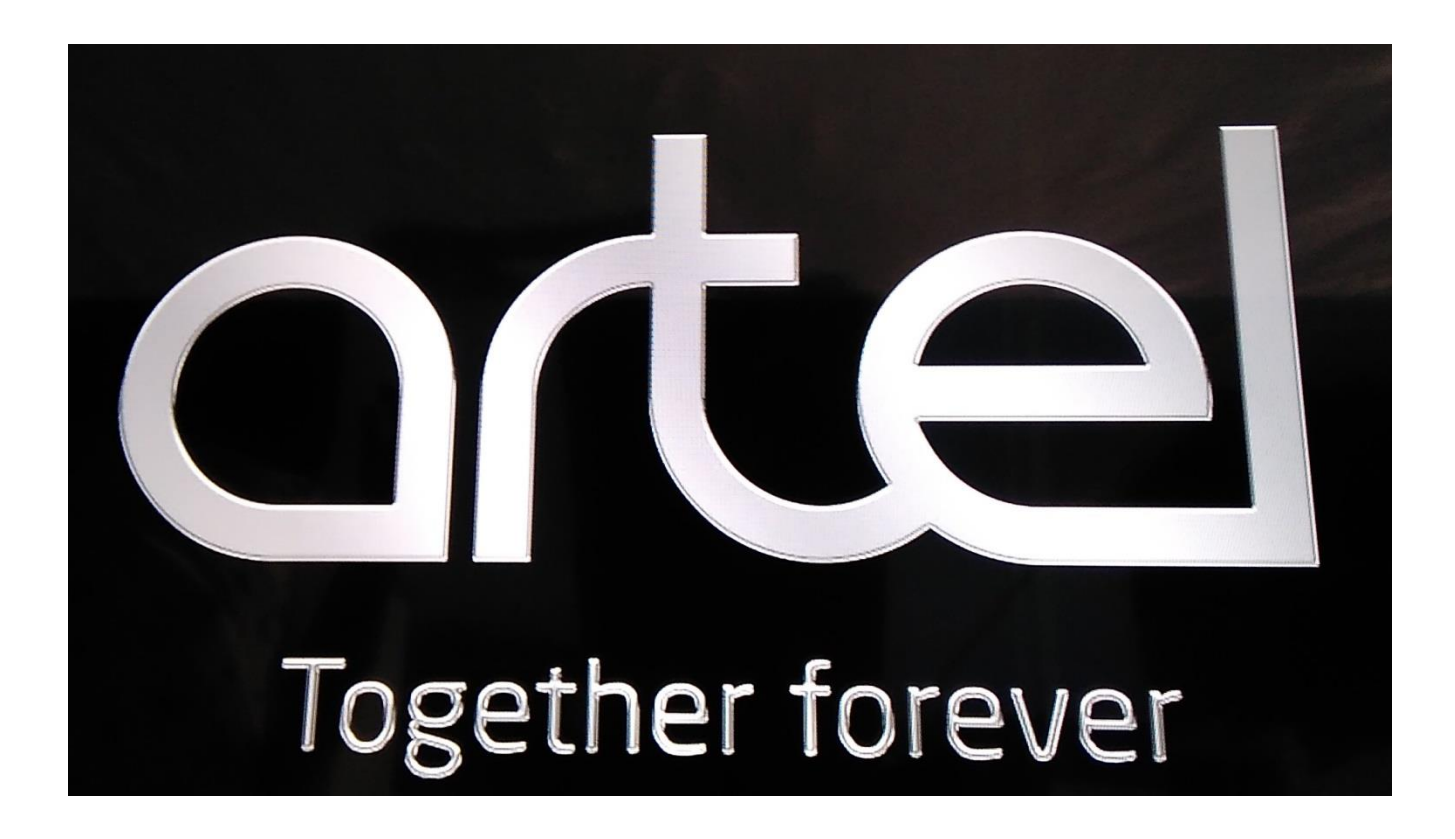